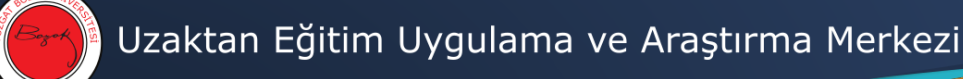

# OBS'de Not Giriş Alanlarının Düzenlenmesi

Verilen Dersler

(1)

## Verdiğim dersler sekmesinden "Ders İzleme Formuna" tıklanır.

# Vorget Book Universites Bilgi Vonetha Satemi

### (2) İlgili dersin karşısındaki "Ders Bilgileri" butonuna tıklanır.

| 2  | 019-2020 🔻 | : Bahar Tiste         | le                                                                                     | Excel'e Aktar               |
|----|------------|-----------------------|----------------------------------------------------------------------------------------|-----------------------------|
| No | Ders Kodu  | Ders Adı              | Dersin Verildiği Birim                                                                 |                             |
| 1  |            |                       | EĞİTİM FAKÜLTESİ / REHBERLİK VE PSİKOLOJİK DANIŞMANLIK / Lisans                        | Ders Bilgileri<br>Görüntüle |
| 2  |            |                       | EĞİTİM FAKÜLTESİ / OKUL ÖNCESİ ÖĞRETMENLİĞİ (İ.Ö) / Lisans                             | Ders Bilgileri<br>Görüntüle |
| 3  |            |                       | EĞİTİM FAKÜLTESİ / SINIF ÖĞRETMENLİĞİ / Lisans                                         | Ders Bilgileri<br>Görüntüle |
| 4  |            |                       | EĞİTİM FAKÜLTESİ / İLKÖĞRETİM MATEMATİK ÖĞRETMENLİĞİ / Lisans                          | Ders Bilgileri<br>Görüntüle |
| 5  |            |                       | EĞİTİM FAKÜLTESİ / SINIF ÖĞRETMENLİĞİ / Lisans                                         | Ders Bilgileri<br>Görüntüle |
| 6  |            |                       | EĞİTİM FAKÜLTESİ / SINIF ÖĞRETMENLİĞİ / Lisans                                         | Ders Bilgileri<br>Görüntüle |
| 7  |            |                       | EĞİTİM FAKÜLTESİ / SINIF ÖĞRETMENLİĞİ / Lisans                                         | Ders Bilgileri<br>Görüntüle |
| 8  |            |                       | EĞİTİM FAKÜLTESİ / SINIF ÖĞRETMENLİĞİ / Lisans                                         | Ders Bilgileri              |
| 9  | SIN410.1   | BEYİN TEMELLİ ÖĞRENME | EĞİTİM FAKÜLTESİ / SINIF ÖĞRETMENLİĞİ / Lisans                                         | Ders Bilgileri<br>Görüntüle |
| 10 |            |                       | SUSTAE BILINEEK ENSTITUSU / TEMEL EUITIM (SINIF EUITIMI PROGRAMI)<br>(Y.L.) / Y.Lisans | Görüntüle                   |
| 11 |            |                       | SOSYAL BİLİMLER ENSTİTÜSÜ / TEMEL EĞİTİM (SINIF EĞİTİMİ PROGRAMI)<br>(Y.L.) / Y.Lisans | Ders Bilgileri<br>Görüntüle |
| 12 |            |                       | SOSYAL BİLİMLER ENSTİTÜSÜ / TEMEL EĞİTİM (SINIF EĞİTİMİ PROGRAMI)<br>(Y.L.) / Y.Lisans | Ders Bilgileri              |

(3)

## "Değerlendirme Araçları" bölümü aşağıda gösterildiği gibi düzenlenir.

NOT: Kısa testler için kısa test olarak düzenlenebilir.

| 9                      | SIN410.1                                                                             | BEYİN TEMELLİ ÖĞRENME                       | EĞİTİM FAKÜLTESİ / SINIF Ö                    | ĞRETMENLİĞİ / Lisans     |                                           |                 | Ders Bilgileri<br>Görüntüle |  |
|------------------------|--------------------------------------------------------------------------------------|---------------------------------------------|-----------------------------------------------|--------------------------|-------------------------------------------|-----------------|-----------------------------|--|
| 10                     |                                                                                      |                                             | SOSYAL BİLİMLER ENSTİTÜS<br>(Y.L.) / Y.Lisans | Ü / TEMEL EĞİTİM (SIN    | IIF EĞİTİMİ PRO                           | GRAMI)          | Ders Bilgileri<br>Görüntüle |  |
| 11                     |                                                                                      |                                             | SOSYAL BİLİMLER ENSTİTÜS<br>(Y.L.) / Y.Lisans | Ü / TEMEL EĞİTİM (SIN    | IIF EĞİTİMİ PRO                           | GRAMI)          | Ders Bilgileri<br>Görüntüle |  |
| 15                     |                                                                                      |                                             | SOSYAL BİLİMLER ENSTİTÜS<br>(Y.L.) / Y.Lisans | Ü / TEMEL EĞİTİM (SIN    | IIF EĞİTİMİ PRO                           | GRAMI)          | Ders Bilgileri<br>Görüntüle |  |
| Dore Bi                | aleri                                                                                |                                             |                                               |                          |                                           |                 |                             |  |
| 9. SIN                 | 9. SIN410.1 - BEYİN TEMELLİ ÖĞRENME (EĞİTİM FAKÜLTESİ / SINIF ÖĞRETMENLİĞİ / Lisans) |                                             |                                               |                          |                                           |                 |                             |  |
|                        |                                                                                      |                                             |                                               |                          |                                           |                 | Kaydet                      |  |
|                        |                                                                                      | Haftalık Ders Saati<br>T A L Kredi AKTS Kre | edi                                           | Kampüs / Haftalık Gün    | ve Saati / (Dersl                         | ik)             |                             |  |
|                        |                                                                                      | 2 0 0 2 3                                   | Ana Kampüs / EĞİTİM FAKÜ                      | LTESİ / Derslik : Çarşam | ba 15:00 - 16:45                          |                 |                             |  |
|                        |                                                                                      |                                             |                                               |                          |                                           |                 |                             |  |
|                        |                                                                                      | Önkoşul-Yan Ko                              | oşul Dersi Önkoşulu Olduğu Ders               |                          |                                           |                 |                             |  |
|                        |                                                                                      |                                             |                                               |                          |                                           |                 |                             |  |
|                        |                                                                                      |                                             |                                               |                          |                                           |                 |                             |  |
| Öğre                   | etim Üyesi                                                                           | Dr. Öğr. Üyesi CAN MEŞE                     |                                               |                          |                                           |                 |                             |  |
| Ders                   | in Tanımı                                                                            |                                             |                                               |                          |                                           |                 |                             |  |
| Ders Ki<br>Ka          | tabı ve/veya<br>ıynaklar                                                             |                                             |                                               |                          |                                           |                 |                             |  |
| Öğren<br>Gün           | ci Görüşme<br>ve Saati                                                               |                                             |                                               |                          |                                           |                 |                             |  |
| Aç                     | klamalar                                                                             |                                             |                                               |                          |                                           |                 |                             |  |
| Т                      | elefon                                                                               |                                             |                                               |                          |                                           |                 |                             |  |
| E                      | -Posta                                                                               |                                             |                                               |                          |                                           |                 |                             |  |
|                        |                                                                                      |                                             |                                               |                          |                                           | át at a atu     |                             |  |
| Hat                    | ta Tarih                                                                             | Konular                                     |                                               |                          | Kaynak No -                               | - Ilgili Bolum  | Satir Ekle                  |  |
| Ders Öğrenme Çktılan   |                                                                                      |                                             |                                               |                          |                                           |                 |                             |  |
| Değerlendirme Araçları |                                                                                      |                                             |                                               |                          |                                           |                 |                             |  |
| Sıra<br>No             | Sınav Adı                                                                            |                                             |                                               | Tarih                    | Yarıyıl/Yıliçi de<br>notuna etkisi<br>(%) | eğ.<br>Sınav Tü | rü                          |  |
| 1                      | Çevrimiçi Sına                                                                       | av.                                         |                                               |                          | 30,0                                      | Ara Sinav       |                             |  |
| 2                      | Ödev                                                                                 |                                             |                                               |                          | 70.0                                      | Ödev            |                             |  |

(4) Yapılan değişiklik"Not Girişi" ekranında aşağıdaki gibi görülecektir.

| Kontrol Raporu |              |                       |            |           |  |  |  |
|----------------|--------------|-----------------------|------------|-----------|--|--|--|
| ar             | Devam Durumu | Çevrimiçi Sınav (%12) | Ödev (%28) | YİD (%40) |  |  |  |
|                | Devamlı 🗸    | 0                     | 0          | 0         |  |  |  |
|                | Devamlı 🗸    | 0                     | 0          | 0         |  |  |  |
|                | Devamlı 🗸    | 0                     | 0          | 0         |  |  |  |
|                | Devamlı 🗸    | 0                     | 0          | 0         |  |  |  |
|                | Devamlı 🗸    | 0                     | 0          | 0         |  |  |  |
|                | Devamlı 🗸    | 0                     | 0          | 0         |  |  |  |
|                | Devamlı 🗸    | 0                     | 0          | 0         |  |  |  |

(5) Not girişleri yapıldıktan sonra Yıl İçi Değerlendirme notu otomatik olarak hesaplanacaktır.